## APP SET UP GUIDE

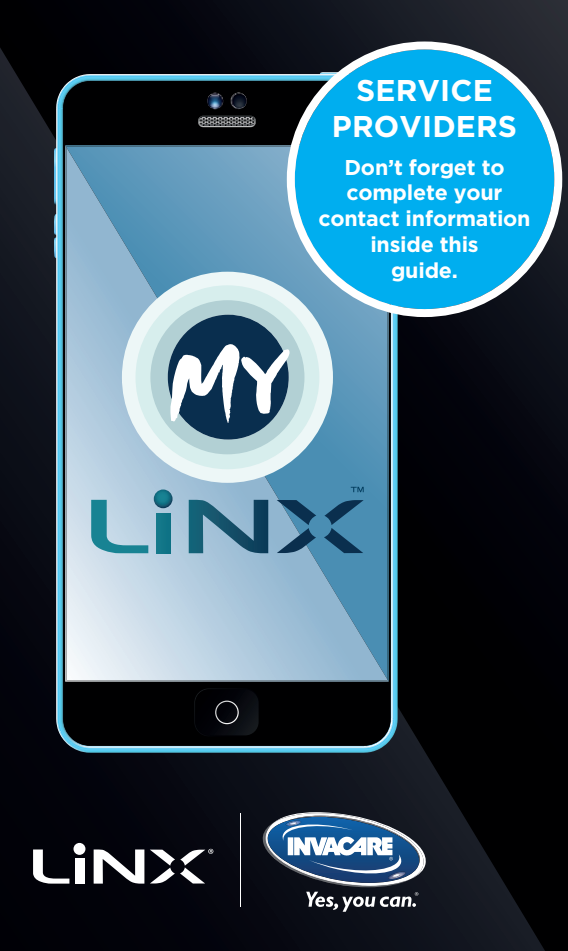

## **For Android devices**

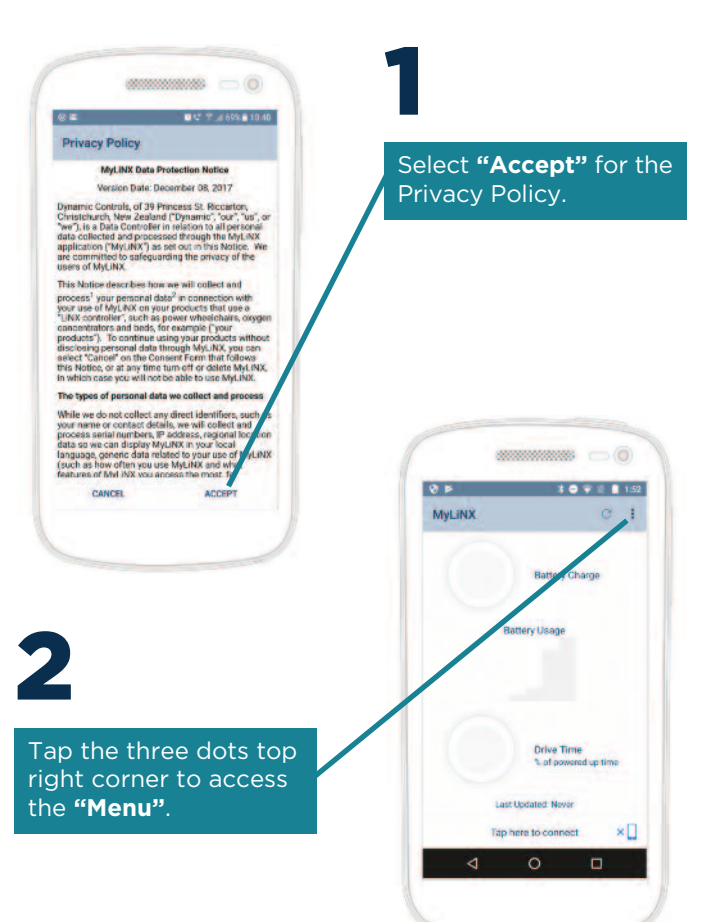

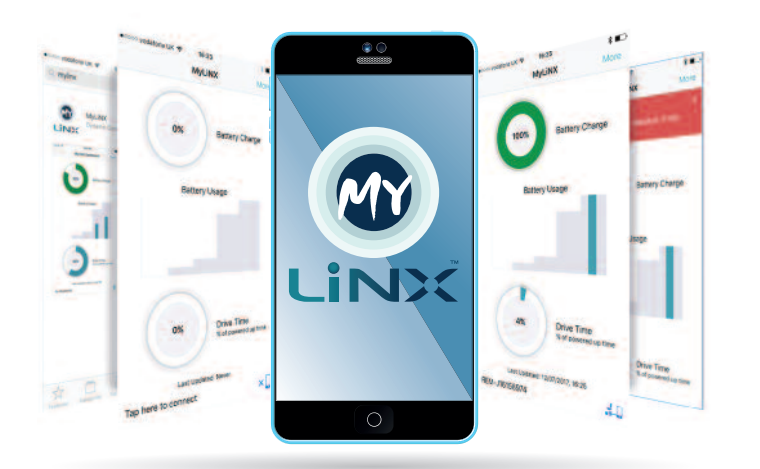

Welcome to **MyLiNX**, the app that will provide you with a quick and easy way to see how your powerchair is performing. Bluetooth technology will send diagnostic data directly from your powerchair to your smartphone or iDevice where a clear, crisp interface will provide updates on battery charge, number of charging cycles undertaken, total drive time and most importantly highlight any faults. **MyLiNX** will provide you with clear and concise details as well as offering suggestions to alleviate faults and ensure that correct charging practices are being followed. This will help improve performance, and prolong the life of the product.

Drive your powerchair safe in the knowledge that all is well, and if needed help is close at hand!

Just follow our quick set up guide to install and use **MyLiNX**.

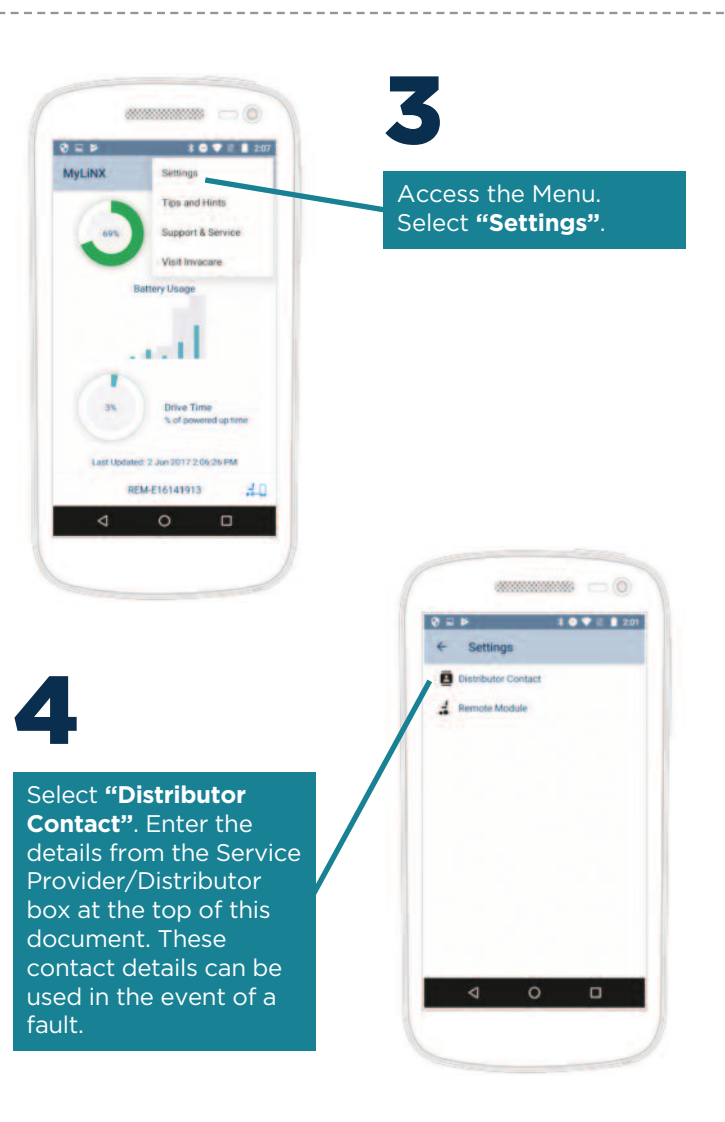

## Service Provider/Distributor Contact Details

Service Provider/Distributor..... Phone ..... Email .....

## Downloading the app

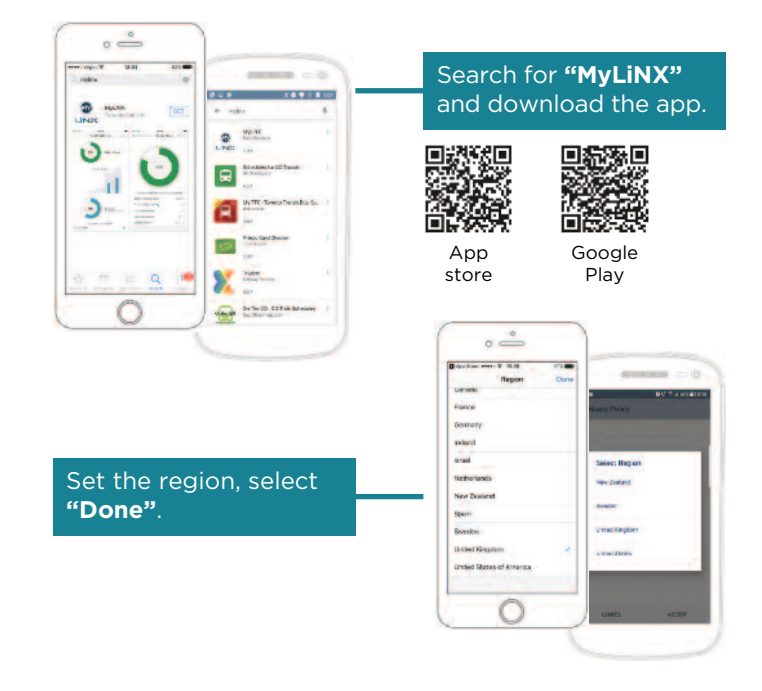

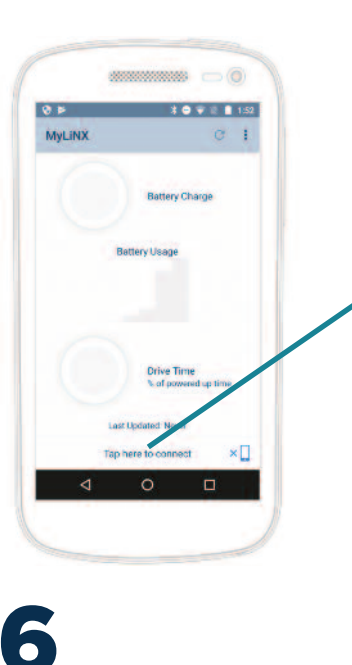

Your device will now connect to the LiNX

powerchair. The icon at

the bottom right of the

show when its connected.

To pair a new remote to

screen will change to

your device, simply

select 'Settings'

access the menu and

remote on your

5

To connect the the app to your remote for the first time, simply **"Tap here to connect"** at the bottom of the screen.

Select the remote module associated with your powerchair, which will be displayed via its serial number, REMXXXXXXXXXXXXXX

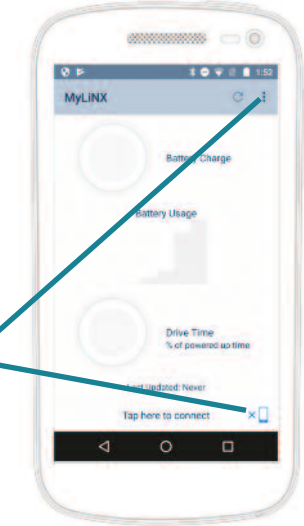

### Smart Technology: Redefining Mobility

#### www.invacarelinx.com

© 2018 Invacare

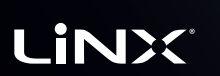

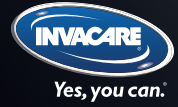

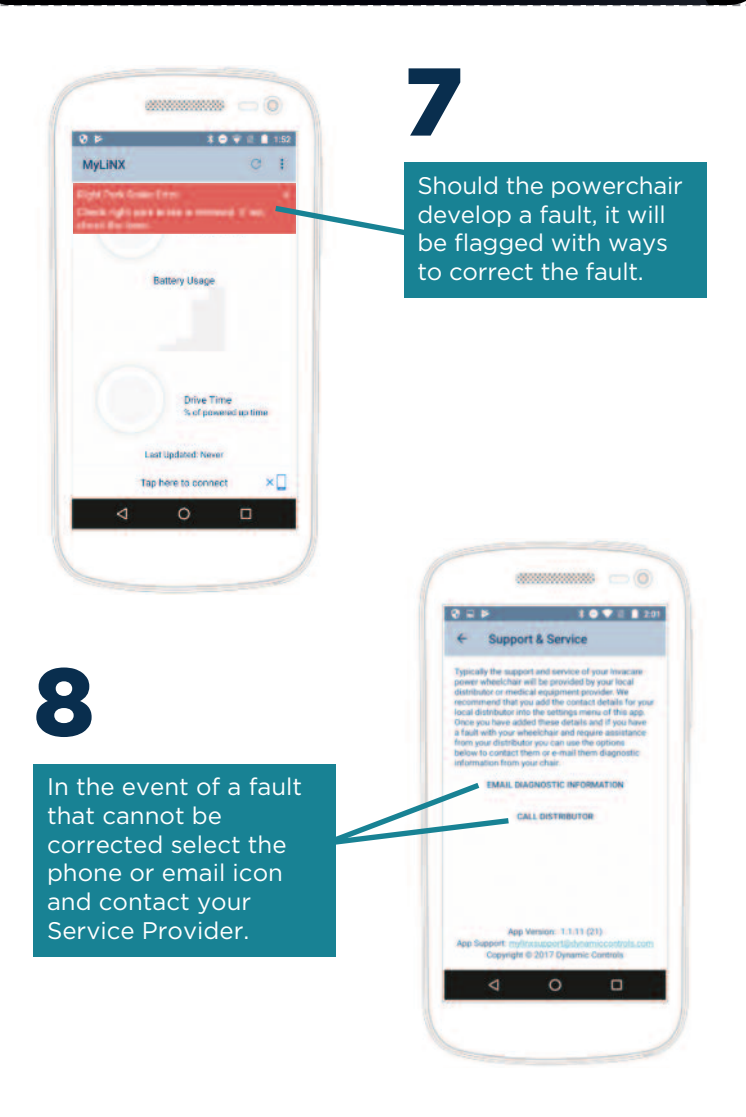

## For iOS devices

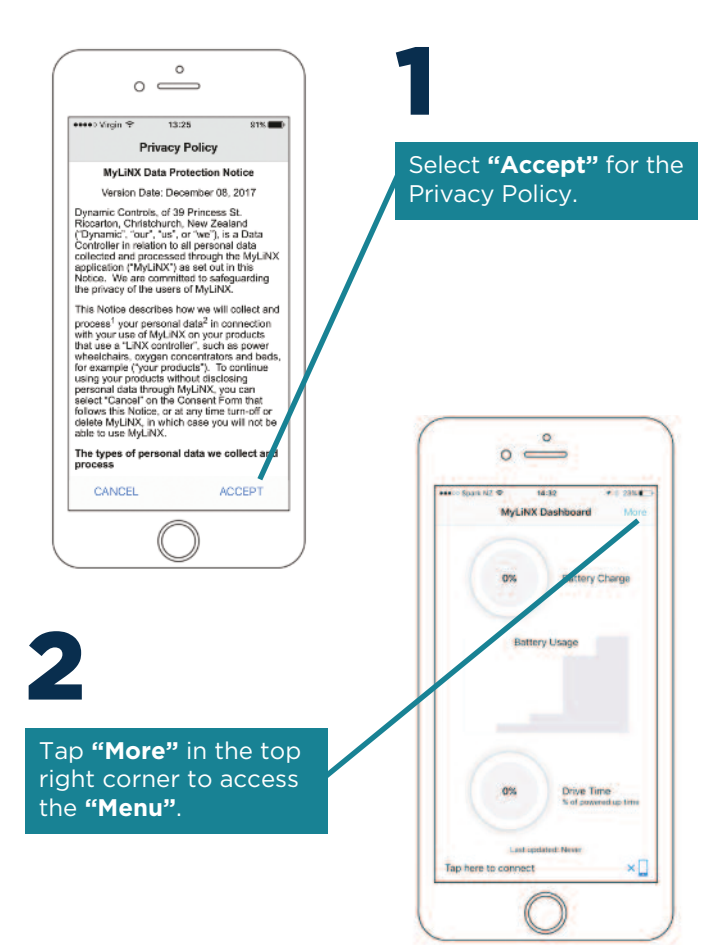

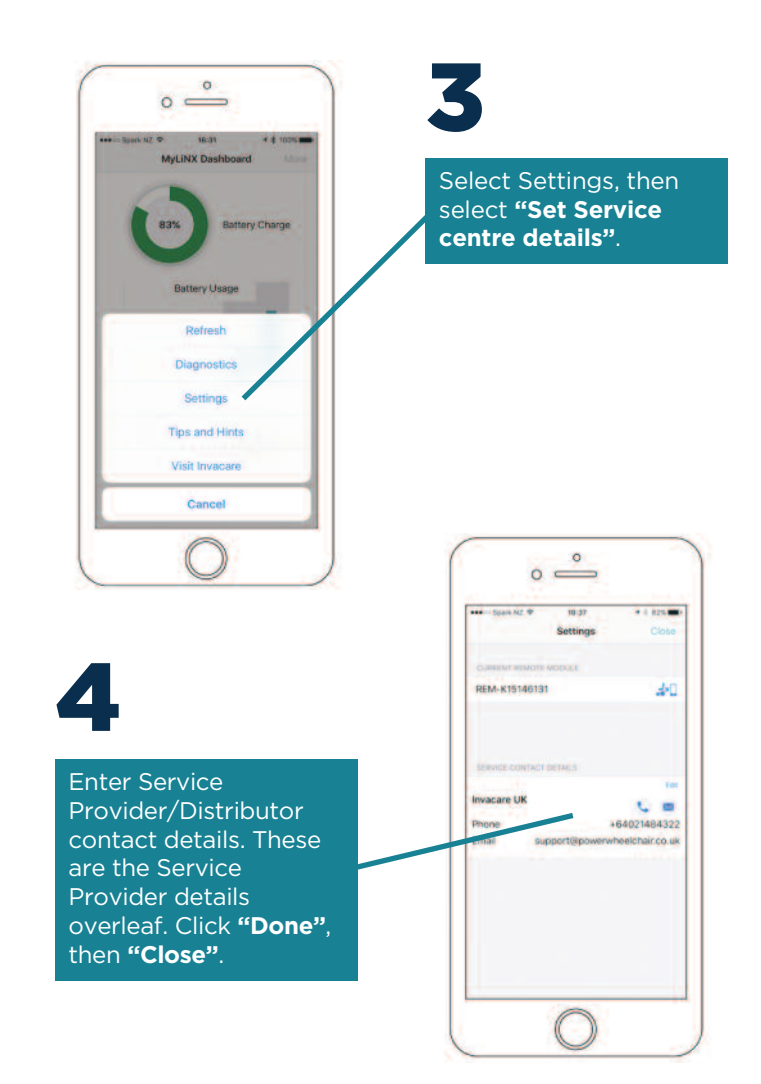

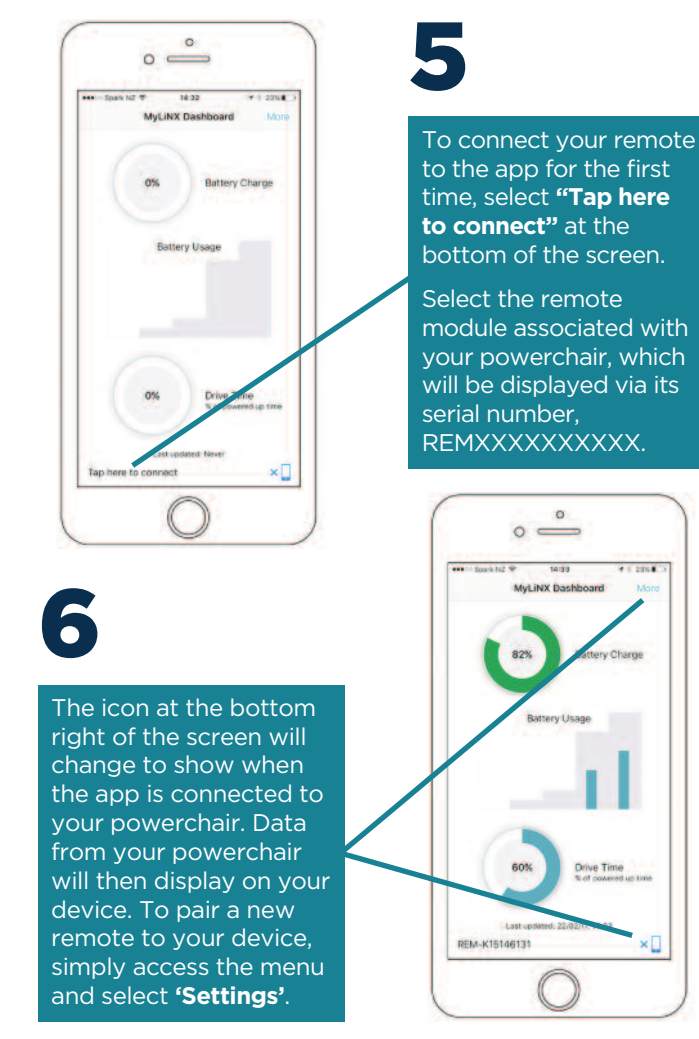

# 14113 A 1 200 8 1 MyLiNX Dashbo Drive Time

## **Active Information pages**

Once data has been downloaded from a powerchair it is displayed in MyLiNX Dashboard detail on the information pages.

These can be accessed by tapping the three summary data graphics. Information shown is based on the latest data downloaded from the connected powerchair. An explanation of any active error on the powerchair is displayed on the bottom of the dashboard.

\*Information shown in this section is based on the Android app. Displays may vary for iOS devices.

**Battery Charge** 

Battery Charge

**Drive Time** 

Last Updated: 2 Jun 2017 2:06:26 PM

REM-E16141913

0

% of powered up time

40

Battery Usage

\* ⊖ ♥ 🗄 🗎 2′.6

MyL INX

3%

⊲

\_\_\_\_\_

Battery charge displays the current status of the battery charge. Additional statistics are displayed showing charge cycle, previous battery warnings and events and the average battery voltage.

#### **Battery Usage**

Battery usage displays a summary of the historic charge levels for the battery along with recommended range.

#### **Drive Time**

Drive time shows the percentage of time that the powerchair is being driven versus powered on. Additional statistics show total powered up time, total drive time and the percentage of drive time that is at max power.

## **Diagnostic and Settings pages**

#### Selecting the menu displays the app menu.

#### **Diagnostics**

Tapping on the serial number will navigate to the powerchair diagnostics and display the current system modules installed on the powerchair and applicable serial number and firmware versions. The status of the system is also shown with active faults displayed.

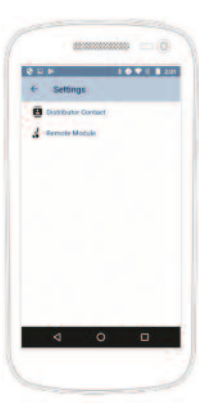

#### Settings

Once a powerchair has been selected its serial number will be the only one that is displayed. To deselect the wheelchair, tap the serial number. Note that all data is removed from the app when a powerchair is deselected. Service Provider/Distributor contact details are entered and displayed on the Distributor Contact page.

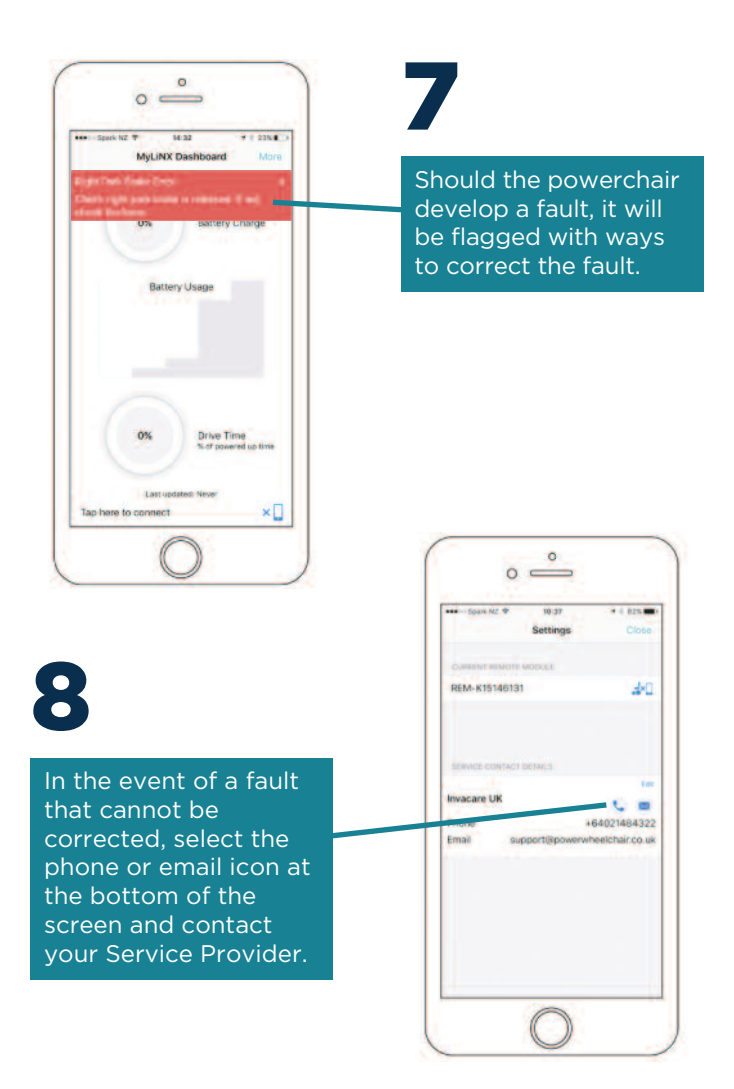

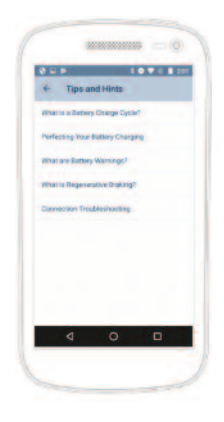

#### **Tips and Hints**

This useful section shows recommendations on how to best maintain a powerchair along with information to support battery charging, usage and how to connect a powerchair.

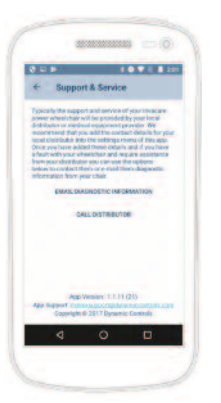

#### **Support and Service**

Don't forget help is at hand in the event of a fault or issue with the powerchair. Just call or email the contact with a copy of the latest powerchair diagnostic information.